# JWM-PATROL IN 12 STEPS

## QUICK START GUIDE Model: WM-5000L4D

A guard tour system

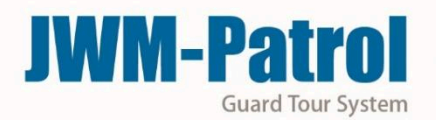

#### Welcome to JWM-Patrol!

This short guide will help you configure all basic settings needed to setup your JWM-Patrol account forfirst time and learn about all the necessary steps in order to quickly manage patrols.

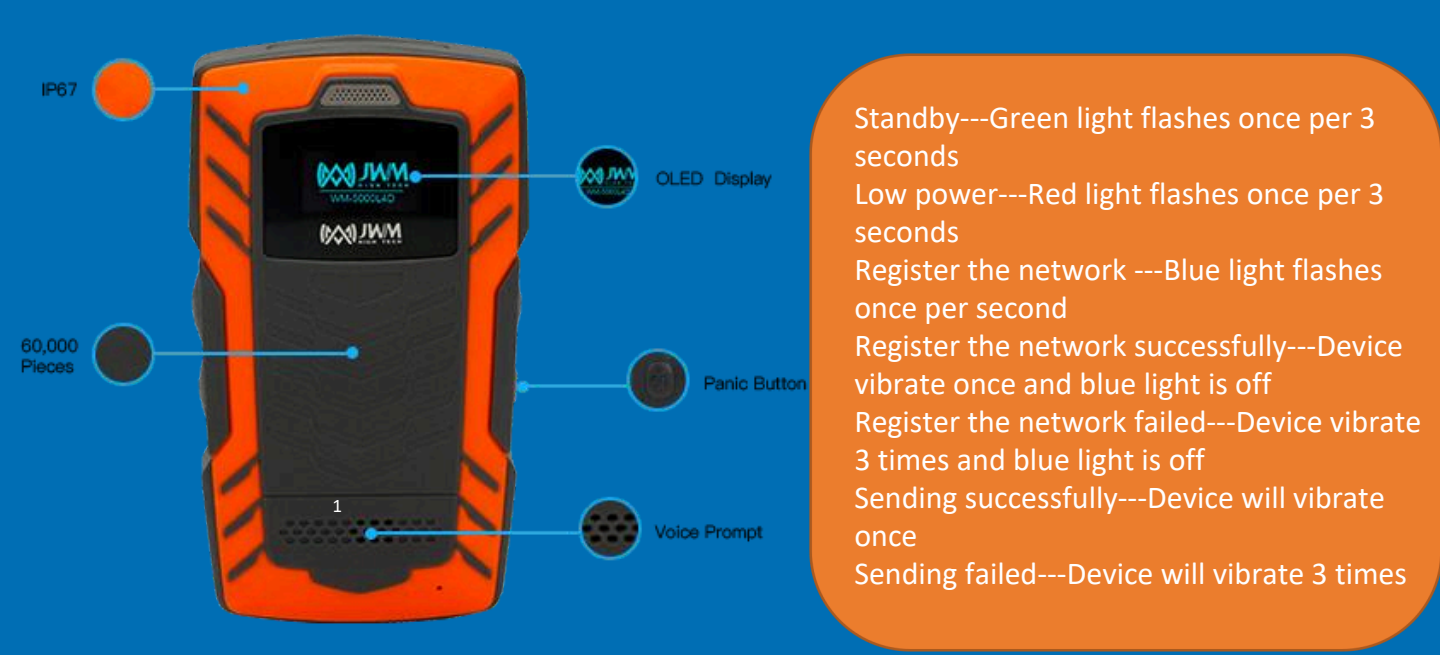

#### Power Button:

Power on: Press the power button for 2 seconds, the red light will be on for one second and the device vibrate once. Power off: Press the power button for 2 second, the device will vibrate once. SOS Button: Press the SOS button for 3 seconds, the device will send alarm data.

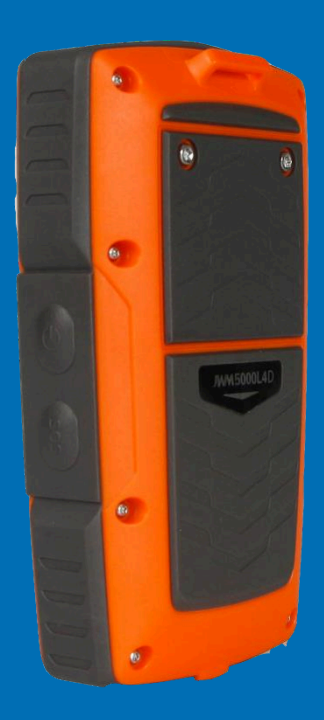

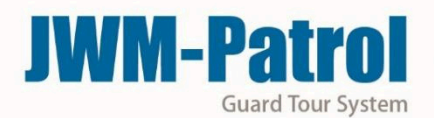

### Dial Key:

Press Dial Key once, the device will vibrate once, you could choose contacts y pressing dial key. Then you could press dial key for three seconds to dial, the device will vibrate for 1 second.

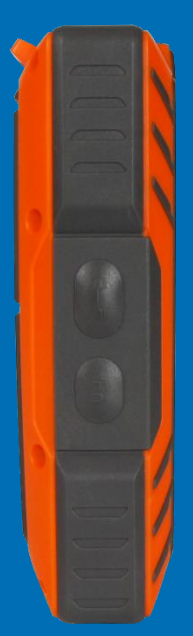

## 1 LOGIN YOUR ACCOUNT

Username: Supervisor

Default

Password: 999

Click on "Log in" to enter the software

| Welcome to intell | igent guard tour management system. | R      |
|-------------------|-------------------------------------|--------|
| User Information  |                                     | Log in |
| Username          | Supervisor -                        | Cancel |
| Password          |                                     | ouncer |

#### 2 REGISTER YOUR DEVICE IN THE SOFTWARE

|                                                                                                    | Guard Patrol System                                                       |                                                                            |
|----------------------------------------------------------------------------------------------------|---------------------------------------------------------------------------|----------------------------------------------------------------------------|
|                                                                                                    | You are not registered equipment, p<br>software, now whether to switch to | lease register before using the the registered device interface?<br>Yes No |
| /hen enter the software first, it prompt you here elicy where the software first, it prompt you here elicy "Please click "Ya | the c innent.<br>device                                                   |                                                                            |
| vice. Please click on "Yes", the                                                                                             | uard Patrol System                                                        | ×                                                                          |
| vice will register automatically.<br>In model only need to register                                                          | Please connect device and register it                                     |                                                                            |
| ce.                                                                                                    |                                                                           |                                                                            |
| tice: please start register device                                                                                           | 1 WM5000L4                                                                | - Delete Device Type                                                       |
| ge firstly, and then connect                                                                                                 |                                                                           |                                                                            |
| ce with software via USB cable.                                                                                              |                                                                           |                                                                            |
| regiserautomatically.                                                                                                    |                                                                           |                                                                            |
|                                                                                                    |                                                                           |                                                                            |
|                                                                                                    |                                                                           | - Exit                                                                     |

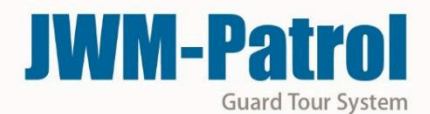

### 3 MANAGE YOUR COMPANY

1

4

Click on "Company Setup" under "Patrol Setup", and click on "Add Company"

Username: Supervisor You can edit its name. You also can delete/modify company there.

Click "Log in" to enter the software Notice: You could open this function at Data Maintain –Parameter Setup

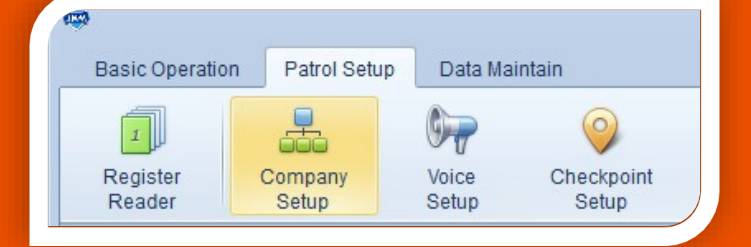

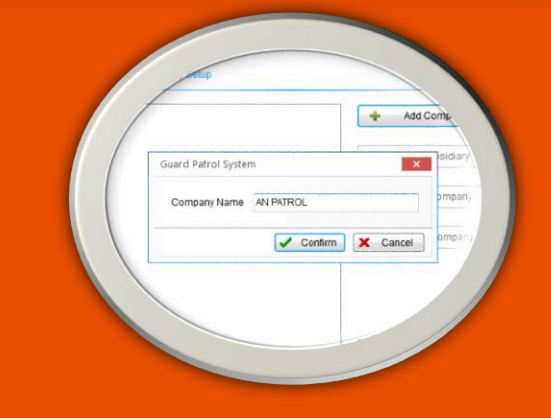

<sup>2</sup> **ΜΆΫΫΑʹϾΕ<sup>®</sup>ΫϬʹϾΫϔϾϔΫΕʹϹϔϔϷΟΙΝΤS** 

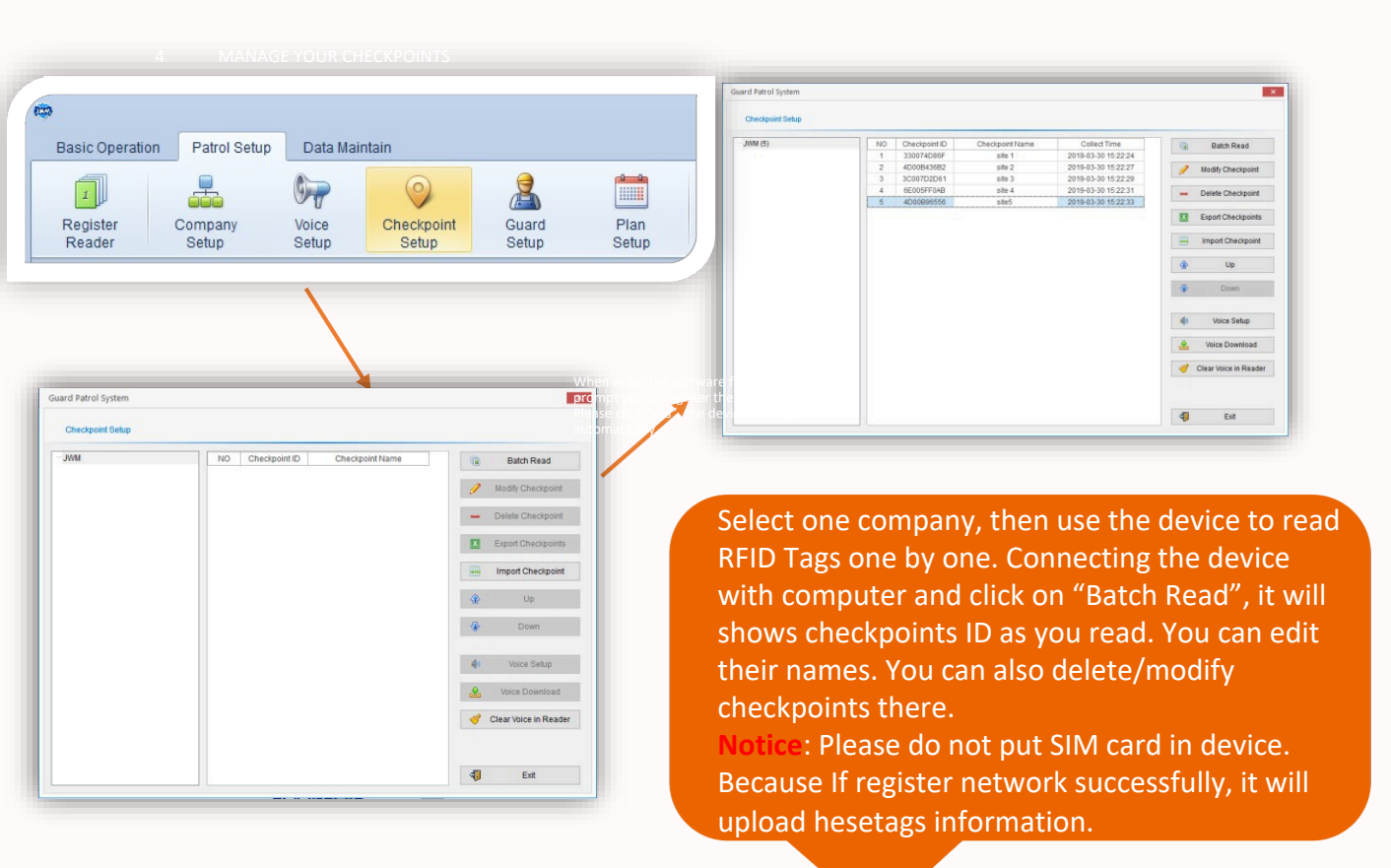

## **IWM-Patr**

**Guard Tour System** 

## MANAGE YOUR GUARDS (OPTIONAL)

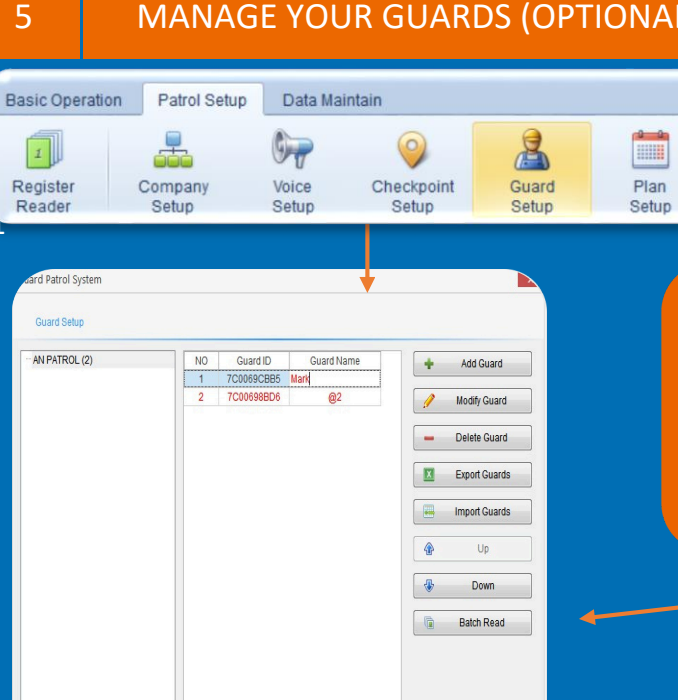

Select one company, then use the device to read Guard ID Tags one by one. Connecting the device with computer and click on "Batch Read", it will shows guards ID as you read. You can edit their names. You can also delete or modify guards there.

#### MANAGE YOUR PLAN

偖

4

Exit

| 4                                    |              |          |                 |           |                                                                        |
|--------------------------------------|--------------|----------|-----------------|-----------|------------------------------------------------------------------------|
| <i></i>                              |              |          |                 |           |                                                                        |
| Basic Operation                      | Patrol Setup | Data Ma  | intain          |           |                                                                        |
| I                                    |              | 67       | 9               | 2         |                                                                        |
| Register                             | Company      | Voice    | Checkpoint      | Guard     | Plan                                                                   |
| Pan System<br>Pan Setup<br>Di Potroc | NO PanNane   | SantDate | End Date Rest R | eder Code | Kod Pan     Color Pan     Color Pan     Color Pan     Color Pan     En |

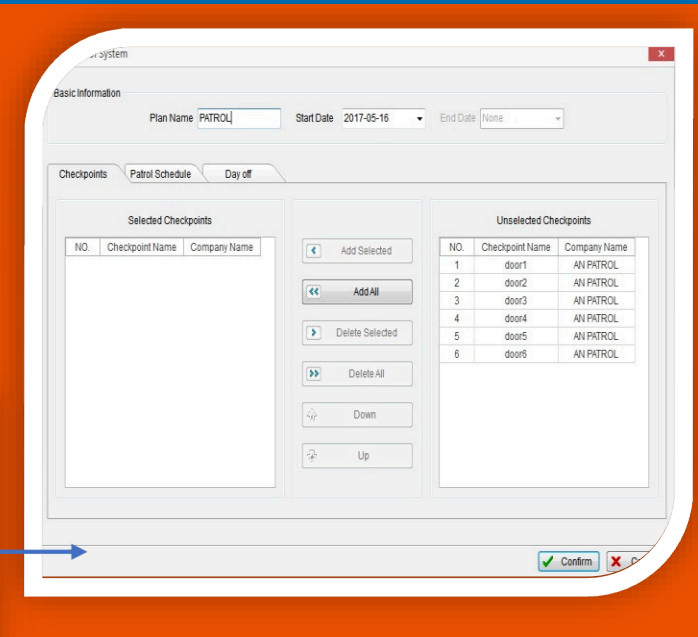

1)Click on "Patrol Setup" and select the "Plan Setup" 2)Click on "Add Plan" 3) Choose the checkpoints for your plan. **Guard Tour System** 

**JWM-Patr** 

### MANAGE YOUR GUARDS (OPTIONAL

| Plan Name                 | PATROL   | Start Date 2017-05-16 | End Date None |                   |
|---------------------------|----------|-----------------------|---------------|-------------------|
| Patrol Schedule           | Day off  | \                     |               |                   |
| Add New Day<br>Start Time | End Time | Guard                 |               | Batch Schedule    |
|                           |          |                       |               | + Add Schedule    |
|                           |          |                       |               | 🥖 Modify Schedule |
|                           |          |                       |               | - Delete Schedule |
|                           |          |                       |               | 🔓 Guard Setup     |
|                           |          |                       |               |                   |
|                           |          |                       |               |                   |

4) Select the "Patrol Schedule" and click on "Batch Schedule" or "Add Schedule"
Batch schedule : you could setup regular schedule.
Add schedule: you could add a single schedule.

5) Set the guard(optional), working hours and patrol frequency as your needs.

| Guard                     |       | •                           | Clear      |
|---------------------------|-------|-----------------------------|------------|
| Working Hours             |       |                             |            |
| Start Time                | 09:00 | The                         | next day   |
| End Time                  | 17:00 | The The                     | e next day |
| Time for One Patrol Round |       | 60                          | Minute     |
| RestTime                  |       | 5                           | Minute     |
|                           |       | Confirm                     | X Cance    |
|                           |       | <ul> <li>Confirm</li> </ul> | X Cance    |
|                           |       |                             |            |

| asic Information            |           |                   |                 |            |
|-----------------------------|-----------|-------------------|-----------------|------------|
| Plan Name P                 | ATROL     | Start Date 2017-0 | 5-16 - End Date | None       |
| Checkpoints Patrol Schedule | Day off   | \                 |                 |            |
| Week Rest                   |           |                   | Special Rest    |            |
| Monday                      | NO.       | Rest              | *               | + Add      |
| 🔲 Tuesday                   |           |                   |                 | Modil      |
| Wednesday                   |           |                   |                 |            |
| Friday                      |           |                   |                 |            |
| Saturday                    |           |                   |                 |            |
| 🔽 Sunday                    |           |                   |                 |            |
|                             |           |                   |                 |            |
|                             |           |                   |                 |            |
|                             | <u>y.</u> |                   |                 |            |
|                             |           |                   |                 |            |
|                             |           |                   |                 | Confirm    |
|                             |           |                   |                 | Confirm    |
|                             |           |                   |                 |            |
| 6)In the "Day               | off" vo   | u can add tl      | ne normal r     | est day in |

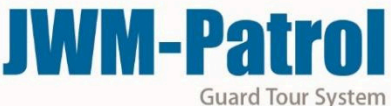

7

### CMOAMNMAGUEN IYCOAUTIRO GNU PARRDASM (OETPETRIONAL

| 🐡<br>Bas   | ic Operati        |                    | Vro Dota Main            | tain               |                 |                          |                                      |
|------------|-------------------|--------------------|--------------------------|--------------------|-----------------|--------------------------|--------------------------------------|
| Op<br>Mana | perate<br>agement | Modify<br>Password | System<br>Initialization | Backup<br>Database | Restore<br>Data | Reader<br>Initialization | ((()))<br>Communication<br>Parameter |
| Mana       | igement           | Nodity<br>Password | System<br>Initialization | Backup<br>Database | Restore<br>Data | Reader<br>Initialization | Communication                        |
|            | SIM Pai<br>APN    | rameter Setu       | p<br>et                  |                    |                 |                          |                                      |
|            | User              |                    |                          |                    |                 | 5                        |                                      |
|            | Passv             | vord               |                          |                    |                 |                          | t                                    |
|            |                   |                    | Setu                     | р                  |                 |                          | 9                                    |

et the APN, User and assword of the SIM card there. (You can confirm ese with your SIM card uppler)

device.

In the "communication parameter", we need set the IP and APN for the

## **Guard Patrol System** Communication Parameter Setup Connection Connect by IP address • IP Setup

If you have static (fixed) IP address, please choose "connect by IP address", and then fill in an IP address in below blank.

| nnection | Connect by domain | • |
|----------|-------------------|---|
| main     |                   |   |
| S        |                   |   |

If you do not have static IP address, please choose "connect **by domain** ", and then we need download dynamic DNS (domain name resolution) softwareto get a domain name and DNS. (DNS is 8.8.8.8) (Or you can contact us)

8

1

PMOARNT AMGAEP YPOINUGR GUARDS (OPTIONAL

| 192.168.1.1 | ×                        |                                                                                          |                                                                                                    |                                                              |                                                                                                    |                                                                                                    |                                                                                                    |                                                                                                    |
|-------------|--------------------------|------------------------------------------------------------------------------------------|----------------------------------------------------------------------------------------------------|--------------------------------------------------------------|----------------------------------------------------------------------------------------------------|----------------------------------------------------------------------------------------------------|----------------------------------------------------------------------------------------------------|----------------------------------------------------------------------------------------------------|
| > C 🕯 🗋 19  | 92.168.1.1               |                                                                                          |                                                                                                    |                                                              |                                                                                                    |                                                                                                    |                                                                                                    |                                                                                                    |
|             | TP-LIN                   | K®                                                                                       |                                                                                                    |                                                              |                                                                                                    | 150Mbps                                                                                                    | Wireless N A                                                                                             | DSL2+ Modem Rout                                                                                                    |
|             | Advanced                 | Quick<br>Start                                                                           | Interface<br>Setup                                                                                                    | Advanced<br>Setup                                            | anced Acces<br>etup Manager                                                                               |                                                                                                    | laintenance                                                                                              | Status He                                                                                                    |
|             |                          | Firewall                                                                                 | Routing                                                                                                    | NAT                                                          | 008                                                                                                    | VLAN                                                                                                    | ADSL                                                                                                    |                                                                                                    |
|             |                          |                                                                                          |                                                                                                    |                                                              |                                                                                                    |                                                                                                    |                                                                                                    |                                                                                                    |
|             | Virtual Server           |                                                                                          | 4.10                                                                                                    | Circula ID Association                                       | 25                                                                                                    |                                                                                                    |                                                                                                    |                                                                                                    |
|             |                          | XI                                                                                       | Rule Index :                                                                                                    | Single IP Accour                                             | π                                                                                                    |                                                                                                    |                                                                                                    |                                                                                                    |
|             |                          |                                                                                          | Rule Index .                                                                                                    |                                                              | 1                                                                                                    |                                                                                                    | 7                                                                                                    |                                                                                                    |
|             |                          |                                                                                          | Application :                                                                                                    | HILD SOLVAR                                                  |                                                                                                    |                                                                                                    |                                                                                                    |                                                                                                    |
|             |                          |                                                                                          | Application :                                                                                                    | HIIP_Server                                                  |                                                                                                    |                                                                                                    |                                                                                                    |                                                                                                    |
|             |                          | 144                                                                                      | Application :<br>Protocol :                                                                                                    | ALL V                                                        |                                                                                                    |                                                                                                    |                                                                                                    |                                                                                                    |
|             |                          | st                                                                                       | Application :<br>Protocol :<br>art Port Number :                                                                                                    | ALL V                                                        |                                                                                                    |                                                                                                    |                                                                                                    |                                                                                                    |
|             |                          | St                                                                                       | Application :<br>Protocol :<br>art Port Number :<br>ind Port Number :                                                                                                    | ALL ▼<br>3505<br>3505                                        |                                                                                                    |                                                                                                    |                                                                                                    |                                                                                                    |
|             |                          | St<br>E                                                                                  | Application :<br>Protocol :<br>art Port Number :<br>ind Port Number :<br>ocal IP Address :                                                                                                    | ALL ▼<br>3505<br>3505<br>192.168.1.11                        |                                                                                                    |                                                                                                    |                                                                                                    |                                                                                                    |
|             | Virtual Server Listing   | St<br>E<br>Li                                                                            | Application :<br>Protocol :<br>art Port Number :<br>ind Port Number :<br>ocal IP Address :                                                                                                    | ALL ▼<br>3505<br>3505<br>192.168.1.11                        |                                                                                                    |                                                                                                    |                                                                                                    |                                                                                                    |
|             | Virtual Server Listing - | St<br>Li<br>Rule                                                                         | Application :<br>Protocol :<br>art Port Number :<br>ind Port Number :<br>ocal IP Address :<br>Applicati                                                                                                    | ALL  ALL  ALL  ALL  ALL  ALL  ALL  ALL                       | Protocol                                                                                                  | Start Port                                                                                                    | End Port                                                                                                 | Local IP Address                                                                                                    |
|             | Virtual Server Listing - | St<br>E<br>Lu<br>Rule                                                                    | Application :<br>Protocol :<br>art Port Number :<br>ind Port Number :<br>ocal IP Address :<br>Applicati                                                                                                    | ALL  ALL  ALL  ALL  ALL  ALL  ALL  ALL                       | Protocol                                                                                                  | Start Port<br>80                                                                                                  | End Port<br>80                                                                                           | Local IP Address<br>192.168.1.11                                                                                                    |
|             | Virtual Server Listing – | St<br>E<br>Lu<br><b>Rule</b><br>1<br>2                                                   | Application :<br>Protocol :<br>art Port Number :<br>ind Port Number :<br>ocal IP Address :<br>Applicati<br>HTTP_Ser                                                                                                 | ALL  ALL  ALL  ALL  ALL  ALL  ALL  ALL                       | Protocol                                                                                                  | Start Port<br>80<br>0                                                                                             | End Port<br>80<br>0                                                                                      | Local IP Address<br>1921681.11<br>0.0.0.0                                                                                                    |
|             | Virtual Server Listing - | St<br>E<br>Lu<br><b>Rule</b><br>1<br>2<br>3                                              | Application :<br>Protocol :<br>ant Port Number :<br>ind Port Number :<br>occal IP Address :<br>Applicati<br>HTTP_Ser<br>-<br>-                                                                                      | ALL V<br>3505<br>3505<br>192.168.1.11<br>ion<br>ver          | Protocol<br>ALL<br>-                                                                                      | <b>Start Port</b><br>80<br>0                                                                                      | End Port<br>80<br>0                                                                                      | Local IP Address<br>192.168.1.11<br>0.0.00<br>0.0.00                                                                                                    |
|             | Virtual Server Listing – | St<br>E<br>Lu<br>1<br>2<br>3<br>4                                                        | Application :<br>Protocol :<br>ant Port Number :<br>ind Port Number :<br>occal IP Address :<br>Applicati<br>HTTP_Ser<br>-<br>-<br>-                                                                                 | ALL V<br>ALL V<br>3505<br>3505<br>192.168.1.11<br>ion<br>ver | Protocol<br>ALL<br>-<br>-                                                                                 | <b>Start Port</b><br>80<br>0<br>0                                                                                 | End Port<br>80<br>0<br>0                                                                                 | Local IP Address<br>1921681.11<br>0.0.00<br>0.000<br>0.0.00                                                                                                    |
|             | Virtual Server Listing   | St<br>E<br>Lu<br>1<br>2<br>3<br>4<br>5                                                   | Application :<br>Protocol :<br>art Port Number :<br>ind Port Number :<br>occal IP Address :<br>Applicati<br>HTTP_Ser<br>-<br>-<br>-<br>-<br>-                                                                       | ALL ▼ 3505 3505 192.168.1.11 ver                             | Protocol<br>ALL<br>-<br>-<br>-                                                                            | <b>Start Port</b><br>80<br>0<br>0<br>0                                                                            | End Port<br>80<br>0<br>0<br>0<br>0                                                                       | Local IP Address<br>192.168.1.11<br>0.0.00<br>0.0.00<br>0.0.00<br>0.0.00<br>0.0.00                                                                                                    |
|             | Virtual Server Listing – | St<br>E<br>Lu<br>1<br>2<br>3<br>4<br>4<br>5<br>5<br>6                                    | Application :<br>Protocol :<br>art Port Number :<br>ind Port Number :<br>occal IP Address :<br>Applicati<br>HTTP_Ser<br>-<br>-<br>-<br>-<br>-<br>-<br>-                                                             | ALL V<br>3505<br>3505<br>192.168.1.11<br>ver                 | Protocol<br>ALL<br>-<br>-<br>-<br>-<br>-                                                                  | <b>Start Port</b><br>80<br>0<br>0<br>0<br>0<br>0                                                                  | End Port<br>80<br>0<br>0<br>0<br>0<br>0                                                                  | Local IP Address<br>192.168.1.11<br>0.0.00<br>0.0.00<br>0.0.00<br>0.0.00<br>0.0.00<br>0.0.00                                                                                                    |
|             | Virtual Server Listing – | St<br>E<br>Lu<br><b>Rule</b><br>1<br>2<br>3<br>4<br>5<br>5<br>6<br>6<br>7                | Application :<br>Protocol :<br>art Port Number :<br>ind Port Number :<br>occal IP Address :<br>Applicati<br>HTTP_Ser<br>-<br>-<br>-<br>-<br>-<br>-<br>-<br>-<br>-                                                   | ALL V<br>3505<br>3505<br>192.168.1.11                        | Protocol<br>ALL<br>-<br>-<br>-<br>-<br>-                                                                  | <b>Start Port</b><br>80<br>0<br>0<br>0<br>0<br>0<br>0<br>0                                                        | End Port<br>80<br>0<br>0<br>0<br>0<br>0<br>0<br>0<br>0                                                   | Local IP Address<br>192.168.1.11<br>0.000<br>0.000<br>0.000<br>0.000<br>0.000<br>0.000<br>0.000                                                                                                    |
|             | Virtual Server Listing – | St<br>E<br>Lu<br>1<br>2<br>3<br>4<br>5<br>6<br>6<br>7<br>8                               | Application :<br>Protocol :<br>ant Port Number :<br>ind Port Number :<br>occal IP Address :<br>Applicati<br>HTTP_Ser<br>-<br>-<br>-<br>-<br>-<br>-<br>-<br>-<br>-<br>-<br>-<br>-<br>-                               | ALL <b>v</b><br>3505<br>3505<br>192.168.1.11<br>ver          | Protocol<br>ALL<br>-<br>-<br>-<br>-<br>-<br>-<br>-                                                        | Start Port<br>80<br>0<br>0<br>0<br>0<br>0<br>0<br>0<br>0<br>0                                                     | End Port<br>80<br>0<br>0<br>0<br>0<br>0<br>0<br>0<br>0<br>0<br>0<br>0                                    | Local IP Address<br>1921681.11<br>0.0.00<br>0.0.0<br>0.0.0<br>0.0.0<br>0.0.0<br>0.0.0<br>0.0.0<br>0.0.0<br>0.0.0<br>0.0.0<br>0.0.0                                                                                                    |
|             | Virtual Server Listing   | St<br>E<br>Lu<br>1<br>2<br>3<br>4<br>5<br>6<br>7<br>7<br>8<br>9                          | Application :<br>Protocol :<br>art Port Number :<br>ind Port Number :<br>occal IP Address :<br>Applicati<br>HTTP_Ser<br>-<br>-<br>-<br>-<br>-<br>-<br>-<br>-<br>-<br>-<br>-<br>-<br>-                               | ALL ▼ 3505 3505 192.168.1.11 ver                             | Protocol<br>ALL<br>-<br>-<br>-<br>-<br>-<br>-                                                             | <b>Start Port</b><br>80<br>0<br>0<br>0<br>0<br>0<br>0<br>0<br>0<br>0<br>0<br>0<br>0<br>0                          | End Port<br>80<br>0<br>0<br>0<br>0<br>0<br>0<br>0<br>0<br>0<br>0<br>0<br>0<br>0<br>0                     | Local IP Address<br>1921681.11<br>0.0.00<br>0.0.00<br>0.0.00<br>0.0.00<br>0.0.00<br>0.0.00<br>0.0.00<br>0.0.00<br>0.0.00<br>0.0.00                                                                                                    |
|             | Virtual Server Listing - | St<br>E<br>Lu<br>1<br>2<br>3<br>4<br>4<br>5<br>6<br>7<br>8<br>9<br>9<br>10               | Application :<br>Protocol :<br>art Port Number :<br>ind Port Number :<br>occal IP Address :<br>Applicati<br>HTTP_Ser<br>-<br>-<br>-<br>-<br>-<br>-<br>-<br>-<br>-<br>-<br>-<br>-<br>-<br>-<br>-<br>-<br>-<br>-<br>- | ALL  ALL  ALL  ALL  ALL  ALL  ALL  ALL                       | Protocol<br>ALL<br>-<br>-<br>-<br>-<br>-<br>-<br>-<br>-<br>-<br>-<br>-<br>-<br>-<br>-<br>-<br>-<br>-<br>- | Start Port<br>80<br>0<br>0<br>0<br>0<br>0<br>0<br>0<br>0<br>0<br>0<br>0<br>0<br>0<br>0<br>0                       | End Port<br>80<br>0<br>0<br>0<br>0<br>0<br>0<br>0<br>0<br>0<br>0<br>0<br>0<br>0<br>0<br>0<br>0<br>0<br>0 | Local IP Address<br>192.168.1.11<br>0.0.00<br>0.0.00<br>0.0.00<br>0.0.00<br>0.0.00<br>0.0.00<br>0.0.00<br>0.0.00<br>0.0.00<br>0.0.00<br>0.0.00                                                                                                    |
|             | Virtual Server Listing - | St<br>E<br>Lu<br>Rule<br>1<br>2<br>3<br>4<br>5<br>5<br>6<br>7<br>8<br>9<br>9<br>10<br>11 | Application :<br>Protocol :<br>art Port Number :<br>ind Port Number :<br>occal IP Address :<br>Applicati<br>HTTP_Ser<br>-<br>-<br>-<br>-<br>-<br>-<br>-<br>-<br>-<br>-<br>-<br>-<br>-<br>-<br>-<br>-<br>-<br>-<br>- | ALL V<br>ALL V<br>3505<br>3505<br>192.168.1.11<br>ver        | Protocol<br>ALL<br>-<br>-<br>-<br>-<br>-<br>-<br>-<br>-<br>-<br>-<br>-<br>-<br>-                          | <b>Start Port</b><br>80<br>0<br>0<br>0<br>0<br>0<br>0<br>0<br>0<br>0<br>0<br>0<br>0<br>0<br>0<br>0<br>0<br>0<br>0 | End Port<br>80<br>0<br>0<br>0<br>0<br>0<br>0<br>0<br>0<br>0<br>0<br>0<br>0<br>0<br>0<br>0<br>0<br>0<br>0 | Local IP Address 192168.1.11 0.000 0.0.00 0.0.00 0.00 0.00 0.00 0.00 0.00 0.00 0.00 0.00 0.00 0.00 0.00 0.0 |

SAVE DELETE BACK CANCEL

## How to do the Port Mapping

Enter your router, and find the Port Mapping or Port Forward. Then find your Local IP and input the Port ID 3505, 3505 is the port of our software. Then save the setting.

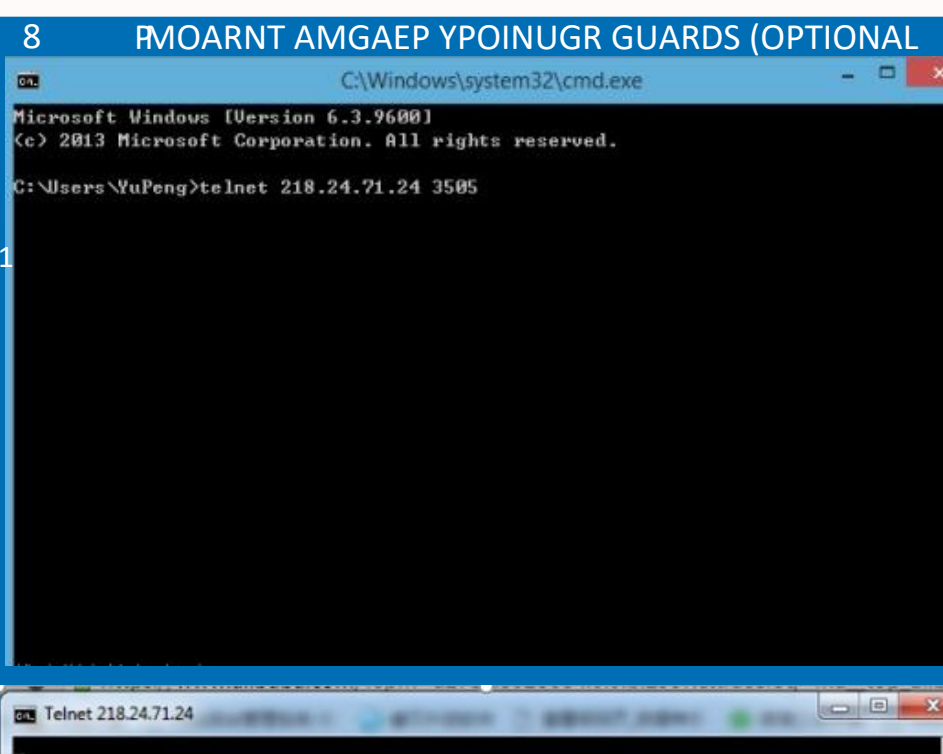

2

Jest

Then we need test the port is open or not. Open your Telnet function in the Control Panel.

Press "Window Key and R", Go to "Run", input "cmd".

Input telnet your local IP and 3505. Such as telnet 218.24.71.24 (public fixed IP) 3505. Then press the "Enter" When the port is open, it will show like this.

## JWN-Patrol Guard Tour System

9

TASK PROMPTUSEPS POPTIONAL

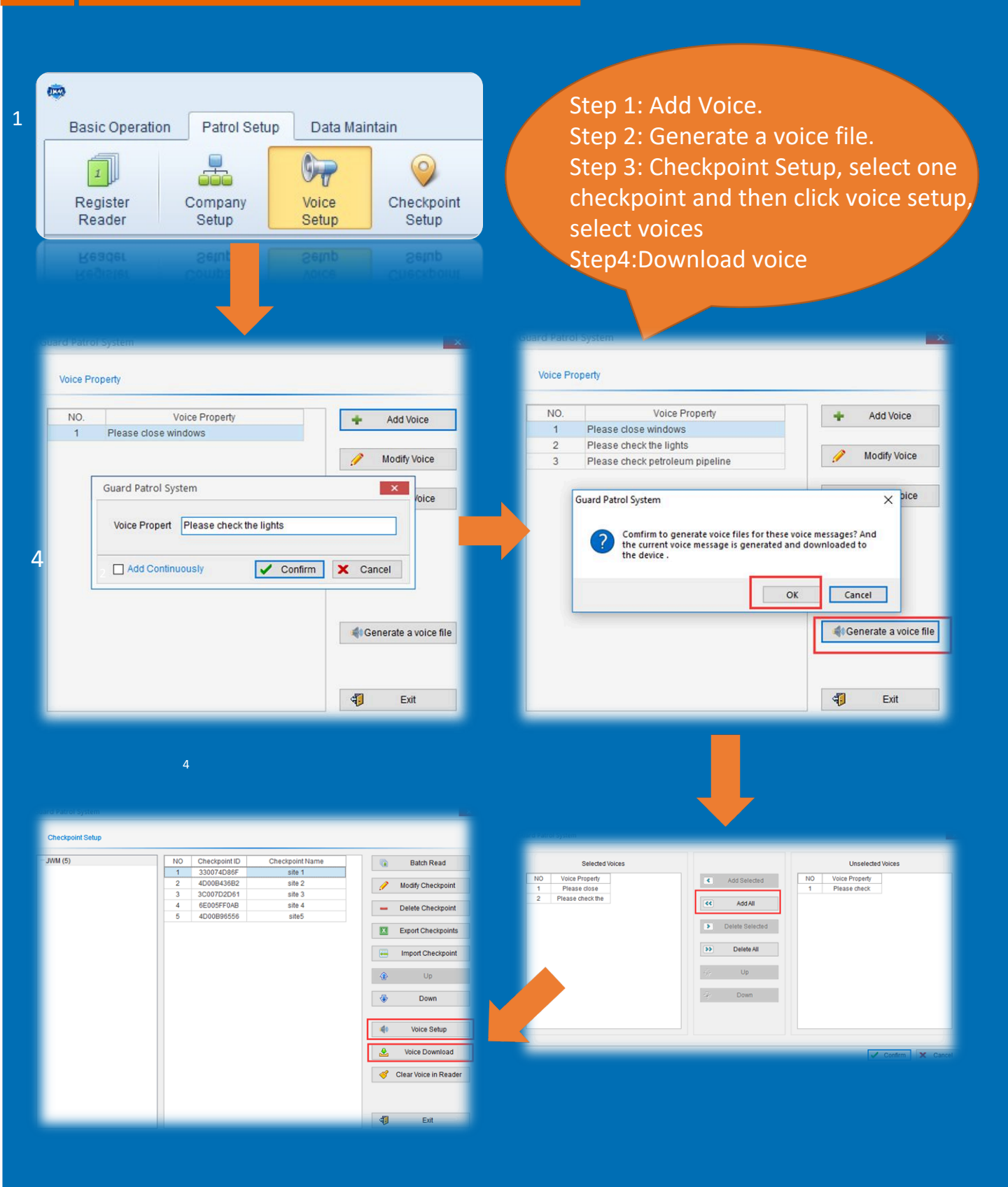

## **IWM-Patr Guard Tour System**

10

1

4

## CMOANNTAACGTE SYEOTURP GUARDS (OPTIONAL

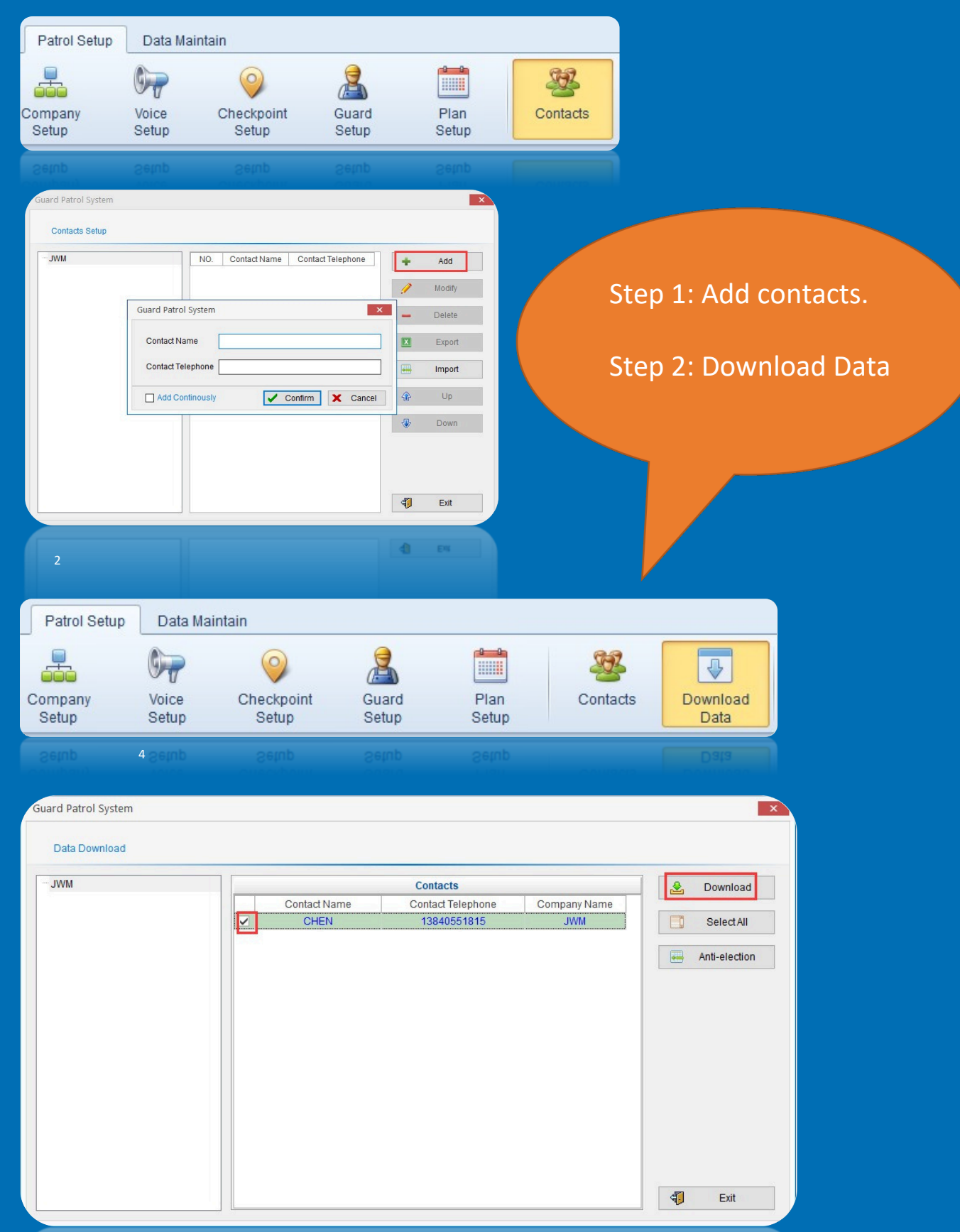

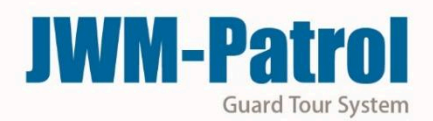

## 1 SMTAARNTA AG EPA YTORUORL GUARDS (O<mark>PTIONAL</mark>

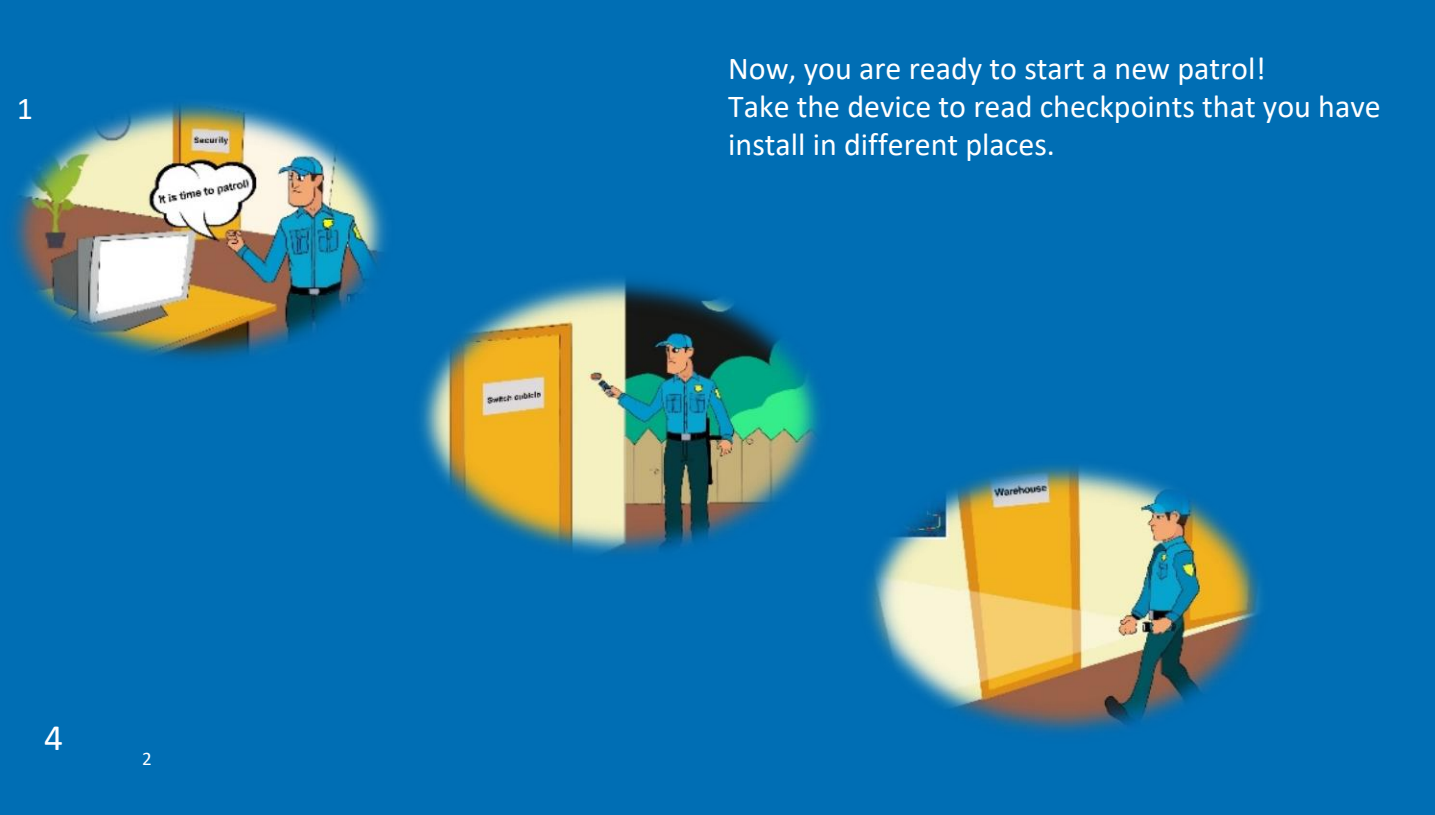

During the patrol, you can see the real time data in the "Real-time Monitoring"

|         |          | 4               |                  |            |                   |               |                         |                    |                      |                        |            |                    |
|---------|----------|-----------------|------------------|------------|-------------------|---------------|-------------------------|--------------------|----------------------|------------------------|------------|--------------------|
|         |          |                 |                  |            |                   |               |                         |                    |                      | Guard Patr             | rol System |                    |
| Basic O | peration | Patrol Setu     | p Data Maii      | ntain      |                   |               |                         |                    |                      |                        |            |                    |
| Read    |          | History<br>Data | Patrol<br>Report | Statistics | Omission<br>Alarm | Alarm<br>Data | Real-time<br>Monitoring | Log<br>Information | Clear<br>Reader Data | Reader<br>Timing       | Exit       |                    |
| NO      |          | Compan          | ny Name          |            | Guard             |               | Che                     | ckpoint Name       |                      | Reader                 | Code       | Patrol Time        |
| 1       |          | JV              | /M               |            | Andy              |               |                         | site 1             |                      | 1101-17                | 111111     | 2017/5/27 11:45:48 |
| 2       |          | <mark>VL</mark> | /M               |            | Andy              |               |                         | site 3             |                      | 110 <mark>1-1</mark> 7 | 111111     | 2017/5/27 11:44:51 |

## **JWM-Patrol**

**Guard Tour System** 

#### END PATROL TOUR SMTAARNTA AG EPA YTORUORL GUARDS (O <u>1</u>1

| nuity Condition |                      |   | NU | Company Name | Plan Guard | Start Lime          | End lime            | Plan Name   | Plan limes               | Arrived Limes         | UMISSION. |
|-----------------|----------------------|---|----|--------------|------------|---------------------|---------------------|-------------|--------------------------|-----------------------|-----------|
| tanj o onanon   |                      |   | 1  | AN PATROL    |            | 2017-05-16 9:00:00  | 2017-05-16 10:00:00 | PATROL      | 6                        | 0                     | 6         |
| art Time        | 2017 05 16           | 1 | 2  | AN PATROL    |            | 2017-05-16 10:05:00 | 2017-20-03-11:05.03 | CO RATROL S | lait <mark>s</mark> a li | ew <mark>ø</mark> ati | 01.6      |
| antime          | 2017-05-16 00.00 0   |   | 3  | AN PATROL    |            | 2017-05-16 11:10:00 | 2017-05-16 12:10:00 | PATROL      | 6                        | 0                     | 6         |
| ld Time         | 2017-05-18 🗸 00:00 🗘 |   | 4  | AN PATROL    |            | 2017-05-16 12:15:00 | 2017-05-18 \3.\5.60 | FATROL      | cue®kb                   | onuê ru               | al yeu    |
|                 |                      |   | 5  | AN PATROL    |            | 2017-05-16 13:20:00 | 2017-05-16 10:20:00 | PATROL      | 6                        | 0                     | 6         |
| mpany Name      | AN PATROL            |   | 6  | AN PATROL    |            | 2017-05-16 14:25:00 | 2017-05-16 15:25:00 | PATROL      | 6                        | 0                     | 6         |
| n Nome          |                      |   | 7  | AN PATROL    |            | 2017-05-16 15:30:00 | 2017-05-16 16:30:00 | PATROL      | 6                        | 0                     | 6         |
| annanne         |                      |   | 8  | AN PATROL    |            | 2017-05-17 9:00:00  | 2017-05-17 10:00:00 | PATROL      | 6                        | 0                     | 6         |
| eckpoint Name   | ~                    |   | 9  | AN PATROL    |            | 2017-05-17 10:05:00 | 2017-05-17 11:05:00 | PATROL      | 6                        | 0                     | 6         |
|                 |                      |   | 10 | AN PATROL    |            | 2017-05-17 11:10:00 | 2017-05-17 12:10:00 | PATROL      | 6                        | 0                     | 6         |
| ader Code       |                      |   | 11 | AN PATROL    |            | 2017-05-17 12:15:00 | 2017-05-17 13:15:00 | PATROL      | 6                        | 0                     | 6         |
| ta Tune         | All Data             |   | 12 | AN PATROL    |            | 2017-05-17 13:20:00 | 2017-05-17 14:20:00 | PATROL      | 6                        | 0                     | 6         |
| to type         | All Data             |   | 13 | AN PATROL    |            | 2017-05-17 14:25:00 | 2017-05-17 15:25:00 | PATROL      | 6                        | 0                     | 6         |
|                 |                      |   | 14 | AN PATROL    |            | 2017-05-17 15:30:00 | 2017-05-17 16:30:00 | PATROL      | 6                        | 0                     | 6         |

| nauiry Condition   | 1                    | NO | Company Name | Guard | Checkpoint Name | Reader Code   | Patrol Time        |
|--------------------|----------------------|----|--------------|-------|-----------------|---------------|--------------------|
| inquity containent |                      | 1  | AN PATROL    |       | door6           | 0C01-12345678 | 2017-05-16 20:06:3 |
| Not Time           | 2017.05.16           | 2  | AN PATROL    |       | door5           | 0C01-12345678 | 2017-05-16 20:06:5 |
| itant fime         | 2017-05-16           | 3  | AN PATROL    |       | door6           | 0C01-12345678 | 2017-05-16 20:06:5 |
| nd Time            | 2017-05-18 v 00:00 1 | 4  | AN PATROL    |       | door5           | 0C01-12345678 | 2017-05-16 20:06:5 |
|                    |                      | 5  | AN PATROL    |       | door6           | 0C01-12345678 | 2017-05-16 20:07:0 |
| ompany Name        | AN PATROL V          | 6  | AN PATROL    |       | door5           | 0C01-12345678 | 2017-05-16 20:07:0 |
| backpoint Name     |                      | 7  | AN PATROL    |       | door6           | 0C01-12345678 | 2017-05-16 20:07:0 |
| arecopoliti Natife |                      | 8  | AN PATROL    |       | door5           | 0C01-12345678 | 2017-05-16 20:07:0 |
| eader Code         |                      | 9  | AN PATROL    |       | door6           | 0C01-12345678 | 2017-05-16 20:07:0 |
|                    |                      | 10 | AN PATROL    |       | door5           | 0C01-12345678 | 2017-05-16 20:07:0 |
| equence Order      | Sequence as Time •   | 11 | AN PATROL    |       | door6           | 0C01-12345678 | 2017-05-16 20:07:0 |
|                    |                      | 12 | AN PATROL    |       | door5           | 0C01-12345678 | 2017-05-16 20:07:1 |
|                    |                      | 13 | AN PATROL    |       | door6           | 0C01-12345678 | 2017-05-16 20:07:1 |
|                    |                      | 14 | AN PATROL    |       | door5           | 0C01-12345678 | 2017-05-16 20:07:1 |

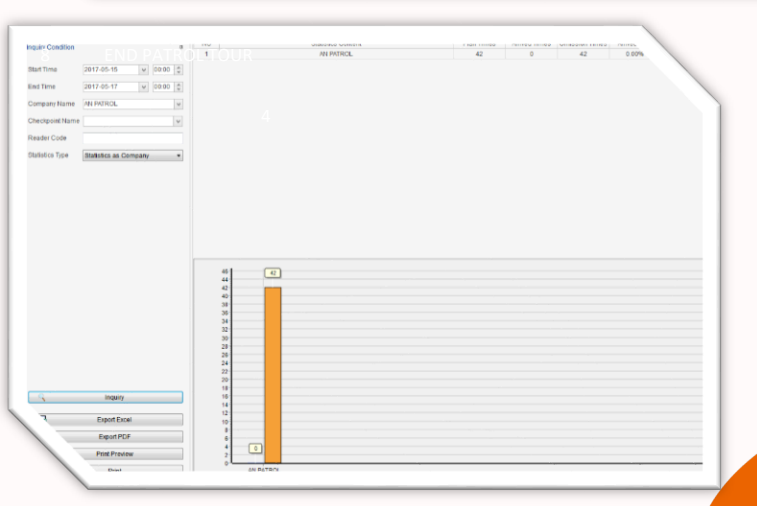

Finally, you can see the data in "Patrol Report", "History Data" and "Statistics". You can also export the Excel or PDF about the report.

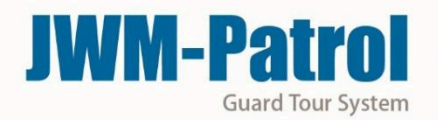

#### 12 Alarm Data and Real Time Monitoring Data SMITAARNITA AG EPA YTORUORL GUARDS (O

Youcansendalarmmanuallytothesoftware. And it will be appear on Alarm Data as bellowed picture.(Sending Alarm Data by Press Right Button)

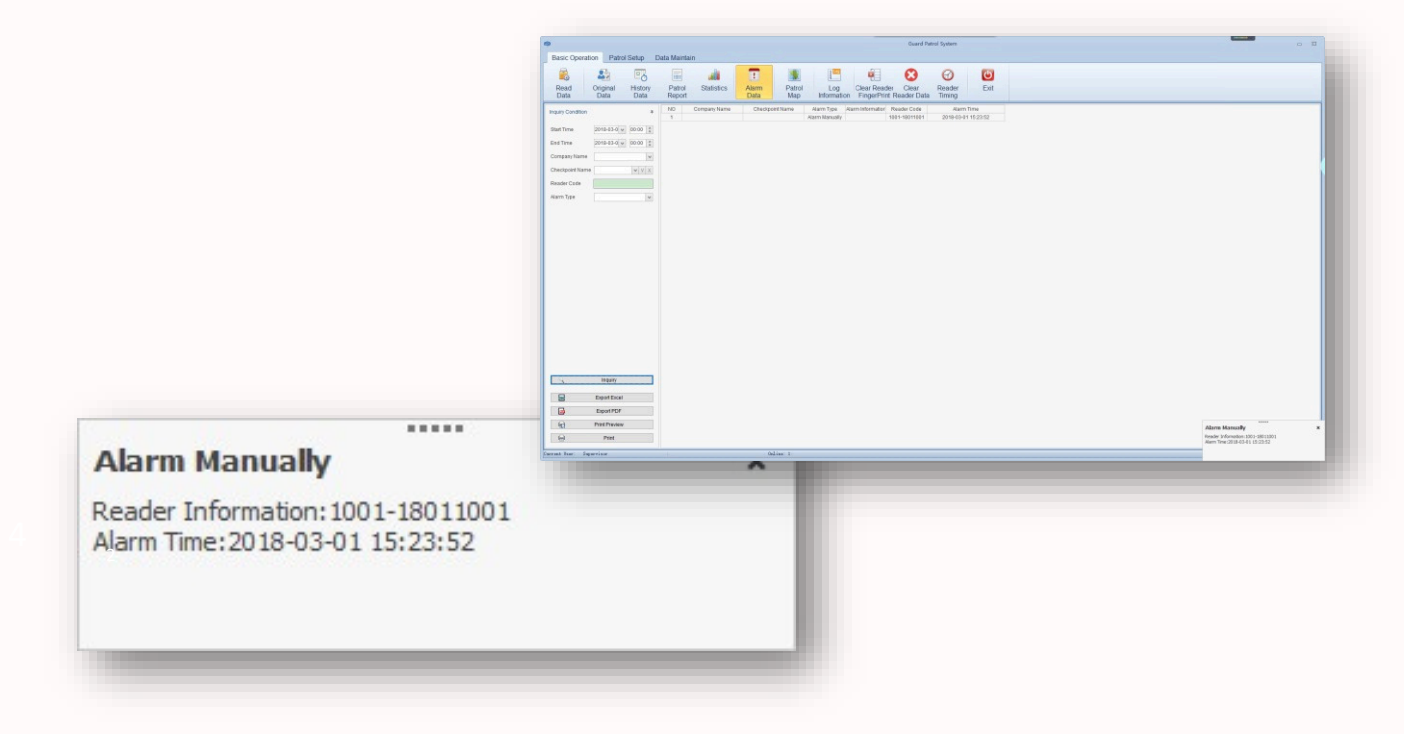

In Patrol Map, you can see online data and google map after you have sent data manually and automatically.

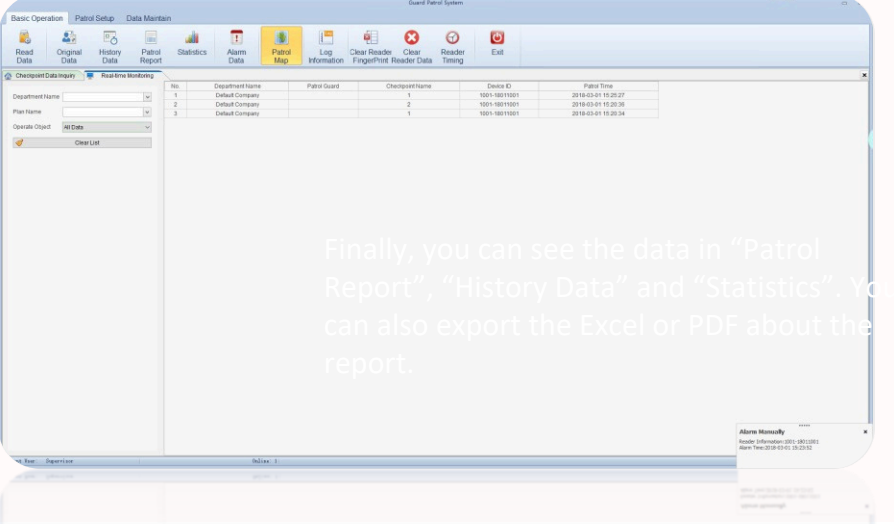

## JWM-Patrol guard tour system

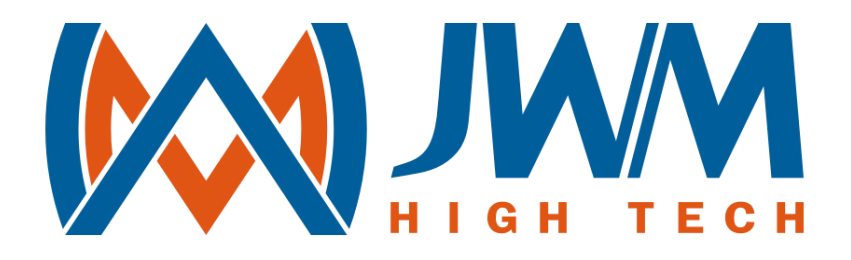

# JUST WORK MIRACLE

sales@jwm-rfid.com support@jwm-rfid.com